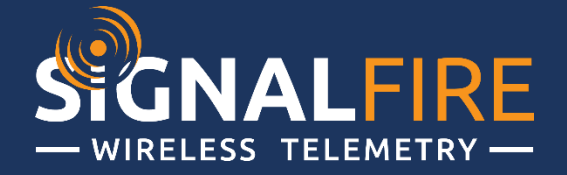

# **AirQ Scout Manual**

SignalFire Model: AirQScout-STD-4DPak-CH4

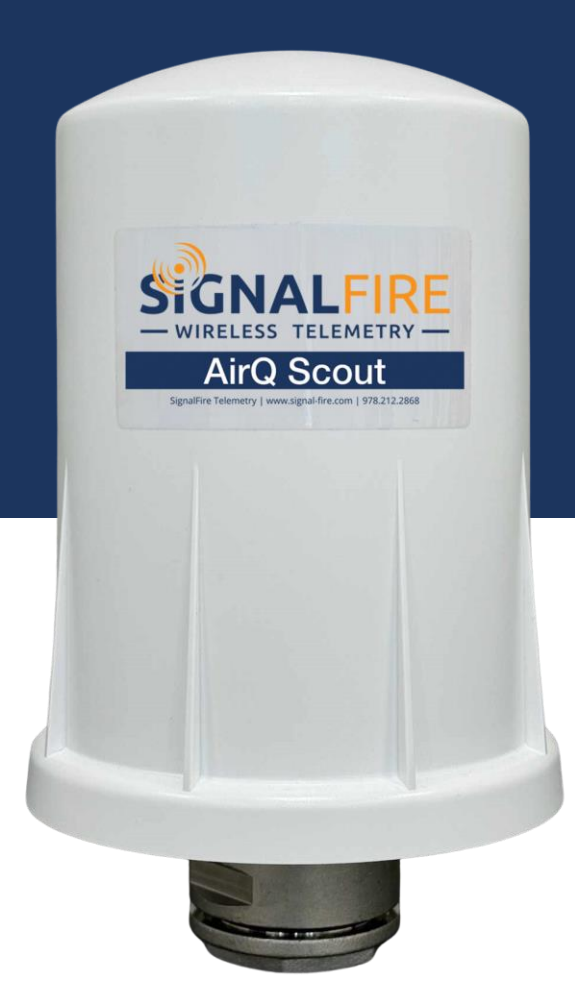

# **Specifications**

| r nysical specifications                                                                                                    |                                                                                                    |
|----------------------------------------------------------------------------------------------------|----------------------------------------------------------------------------------------------------|
| Dimensions                                                                                                    | 7.5" x3" (19cm x 7.62cm) - Without L shaped bracket                                                                                                    |
| Weight                                                                                                    | 2 Lbs (0.9Kg)                                                                                                    |
| Housing Material                                                                                                    | Industrial polycarbonate UV rated                                                                                                    |
| Enclosure Protection                                                                                                    | IP67                                                                                                    |
| Mechanical installation                                                                                                    | L-Shape bracket with u-bolt                                                                                                    |
| Electrical Specifications                                                                                                    |                                                                                                    |
| Input Power                                                                                                    | 72Ah four (4) D cell lithium battery pack. Field replaceable.                                                                                                    |
| Battery Life                                                                                                    | 15 months in Continuous Sampling Mode. 44 months in Emissions Mode (Sampling @ 15 min).<br>48 months in Emissions Mode (Sampling @ 30 min)                                                                                                    |
| Local Configuration                                                                                                    | 4-Pin serial configuration port. Requires SignalFire USB-4pin cable                                                                                                    |
| Environmental                                                                                                    |                                                                                                    |
| Ambient Operating Temperature                                                                                                    | -40 to +167°F (-40°C to 75°C)                                                                                                    |
| Humidity                                                                                                    | 0% - 99% non-condensing                                                                                                    |
| Communications                                                                                                    |                                                                                                    |
| Data Transmission                                                                                                    | Report interval 5 seconds to 2 hours.<br>Configurable measurement threshold to report on exception.<br>Configurable sampling as fast as every 5 seconds.                                                                                                    |
| Data Interface                                                                                                    | Requires SignalFire's Gateway. Output of Gateway supports Modbus RTU, TCP, Ethernet/ IP (Pending), MQTT/<br>Sparkplug (Pending)                                                                                                    |
| RE Radio Power                                                                                                    | 40mW                                                                                                    |
| IN Nacio i owei                                                                                                    | 401177                                                                                                    |
| RF Distance                                                                                                    | 0.5 mile (800 meters)                                                                                                    |
| RF Distance<br>RF Band                                                                                                    | 0.5 mile (800 meters)<br>902–928 MHz, FHSS, license-free ISM Band                                                                                                    |
| RF Distance<br>RF Band<br>Antenna                                                                                                    | 0.5 mile (800 meters)         902–928 MHz, FHSS, license-free ISM Band         Internal Omni-directional Antenna                                                                                                    |
| RF Distance<br>RF Band<br>Antenna<br>Gas Sensor                                                                                                    | 0.5 mile (800 meters)<br>902–928 MHz, FHSS, license-free ISM Band<br>Internal Omni-directional Antenna                                                                                                    |
| RF Distance<br>RF Band<br>Antenna<br>Gas Sensor<br>CH4 (Methane)                                                                                                    | 0.5 mile (800 meters)         902–928 MHz, FHSS, license-free ISM Band         Internal Omni-directional Antenna         See table for gas sensor specifications                                                                                                    |
| RF Distance<br>RF Band<br>Antenna<br>Gas Sensor<br>CH4 (Methane)<br>Approvals                                                                                                    | 0.5 mile (800 meters)<br>902–928 MHz, FHSS, license-free ISM Band<br>Internal Omni-directional Antenna<br>See table for gas sensor specifications                                                                                                    |
| RF Distance<br>RF Band<br>Antenna<br>Gas Sensor<br>CH4 (Methane)<br>Approvals<br>Hazardous locations (pending)                                                                                           | 0.5 mile (800 meters)         902–928 MHz, FHSS, license-free ISM Band         Internal Omni-directional Antenna         See table for gas sensor specifications         Class 1 Division 1         Certified, Groups C, D. Temperature Code T4         Certified to CSA C22.2 No. 213:2017, Conforms to UL 121201:2017                                                                                                    |
| RF Distance<br>RF Band<br>Antenna<br>Gas Sensor<br>CH4 (Methane)<br>Approvals<br>Hazardous locations (pending)<br>ISM Band                                                                               | 40.1W         0.5 mile (800 meters)         902–928 MHz, FHSS, license-free ISM Band         Internal Omni-directional Antenna         See table for gas sensor specifications         Class 1 Division 1         Certified, Groups C, D. Temperature Code T4         Certified to CSA C22.2 No. 213:2017, Conforms to UL 121201:2017         Compliant with FCC Part 15, IC (Industry Canada)                                                                                                    |
| RF Distance<br>RF Band<br>Antenna<br>Gas Sensor<br>CH4 (Methane)<br>Approvals<br>Hazardous locations (pending)<br>ISM Band<br>Accessories                                                                | 0.5 mile (800 meters)<br>902–928 MHz, FHSS, license-free ISM Band<br>Internal Omni-directional Antenna<br>See table for gas sensor specifications<br>Class 1 Division 1<br>Certified, Groups C, D. Temperature Code T4<br>Certified to CSA C22.2 No. 213:2017, Conforms to UL 121201:2017<br>Compliant with FCC Part 15, IC (Industry Canada)                                                                                                    |
| RF Distance<br>RF Band<br>Antenna<br>Gas Sensor<br>CH4 (Methane)<br>Approvals<br>Hazardous locations (pending)<br>ISM Band<br>Accessories<br>USB-4 Pin Cable                                             | 0.5 mile (800 meters)         902–928 MHz, FHSS, license-free ISM Band         Internal Omni-directional Antenna         See table for gas sensor specifications         Class 1 Division 1         Certified, Groups C, D. Temperature Code T4         Certified to CSA C22.2 No. 213:2017, Conforms to UL 121201:2017         Compliant with FCC Part 15, IC (Industry Canada)         USB cable with 4 pin adaptor. 3 feet long (1 meter)                                                                                                    |
| RF Distance   RF Band   Antenna   Gas Sensor   CH4 (Methane)   Approvals   Hazardous locations (pending)   ISM Band   Accessories   USB-4 Pin Cable   4DPAK battery                                      | 0.5 mile (800 meters)         902–928 MHz, FHSS, license-free ISM Band         Internal Omni-directional Antenna         See table for gas sensor specifications         Class 1 Division 1         Certified, Groups C, D. Temperature Code T4         Certified to CSA C22.2 No. 213:2017, Conforms to UL 121201:2017         Compliant with FCC Part 15, IC (Industry Canada)         USB cable with 4 pin adaptor. 3 feet long (1 meter)         72Ah battery pack with integrated fuse and super capacitor                                                                                     |
| RF Distance<br>RF Band<br>Antenna<br>Gas Sensor<br>CH4 (Methane)<br>Approvals<br>Hazardous locations (pending)<br>ISM Band<br>Accessories<br>USB-4 Pin Cable<br>4DPAK battery<br>Anti-Theft Locking Ring | 0.5 mile (800 meters)         902–928 MHz, FHSS, license-free ISM Band         Internal Omni-directional Antenna         See table for gas sensor specifications         Class 1 Division 1         Certified, Groups C, D. Temperature Code T4         Certified to CSA C22.2 No. 213:2017, Conforms to UL 121201:2017         Compliant with FCC Part 15, IC (Industry Canada)         USB cable with 4 pin adaptor. 3 feet long (1 meter)         72Ah battery pack with integrated fuse and super capacitor         Aluminum ring with security screws and bottom plate to lock cover on device |

## Table of Contents

| Specifications                       |
|--------------------------------------|
| Table of Contents                    |
| Product Description                  |
| Connections and Components           |
| Dimensions                           |
| How To Order                         |
| Setup                                |
| Using the SignalFire Toolkit         |
| Network Setting                      |
| Modbus ID                            |
| Offline Mode                         |
| Remote Modbus Register Mapping       |
| Modbus Registers                     |
| Register Map                         |
| Mounting and Care                    |
| Internal Lithium Battery Replacement |
| Cleaning Instructions                |
| Configuration / Debug                |
| Disposal                             |
| Lithium Primary Battery:             |
| Electronic Components:               |
| Metal Parts:                         |
| Packaging Materials:                 |

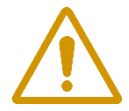

WARNING: Use of this equipment in a manner not specified by the manufacturer may impair the protection provided by the equipment.

AVERTISSEMENT: L'utilisation de cet équipement d'une manière non spécifiée par le fabricant peut nuire à la protection fournie par l'équipement.

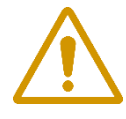

WARNING: The use of any parts not supplied by the manufacturer violates the safety rating of the equipment.

AVERTISSEMENT: L'utilisation de pièces non fournies par le fabricant est contraire à la cote de sécurité de l'équipement.

### **Product Description**

The AIRQ Scout is a modular wireless gas detection platform with integrated RF 900MHz wireless communications.

It monitors the presence of a gas and transmits the measurement wirelessly to a SignalFire Gateway or a RANGER900. The measurements are integrated in a supervisory system using Modbus communication at the gateway. When using the RANGER900, the measurement are transmitted to the SignalFire Cloud using LTE-M CAT M1 / NB-IoT cellular connectivity.

The smart gas sensor is powered from the built-in 72Ah battery. It uses the latest in smart gas sensor technology providing for low power demand, stable and accurate measurement as well as long term stability with little to no calibration required. It automatically compensates for temperature and humidity when sampling a measurement and therefore delivers accurate measurements with low drift. It's low power requirements allow for long battery life.

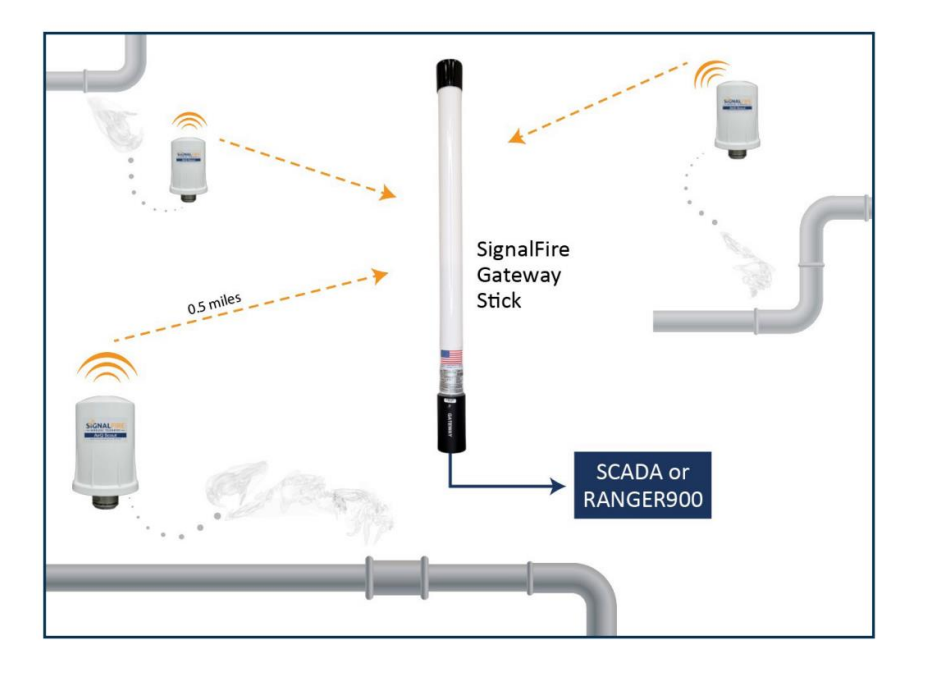

#### **FEATURES**

- Integrated Methane gas sensor
- Integrated and protected antenna
- Continuous measurement or Scheduled
- Fast sensor sampling
- Reports sensor specific measurements
- Measurements include: PPM, LEL, Ambient, Temperature, Relative Humidity, Absolute Humidity
- 40mW radio, 0.5 mile range (800 meters)

### **Connections and Components**

Radio LEDs

- The Radio TX LED (green) flashes each time a radio packet is sent. This LED will blink rapidly while searching for the radio network and at boot up.
- The Radio RX LED (red) blinks on each received radio packet.

Status LEDs

- The STATUS LED (green) will blink on when the AirQ sensor is sampled.
- The ERROR LED (red) will blink to indicate an error condition.

Scan/Checkin Button

- If this button is pressed the AirQ Scout will take a reading from the MEMS sensor and send the data to the gateway.

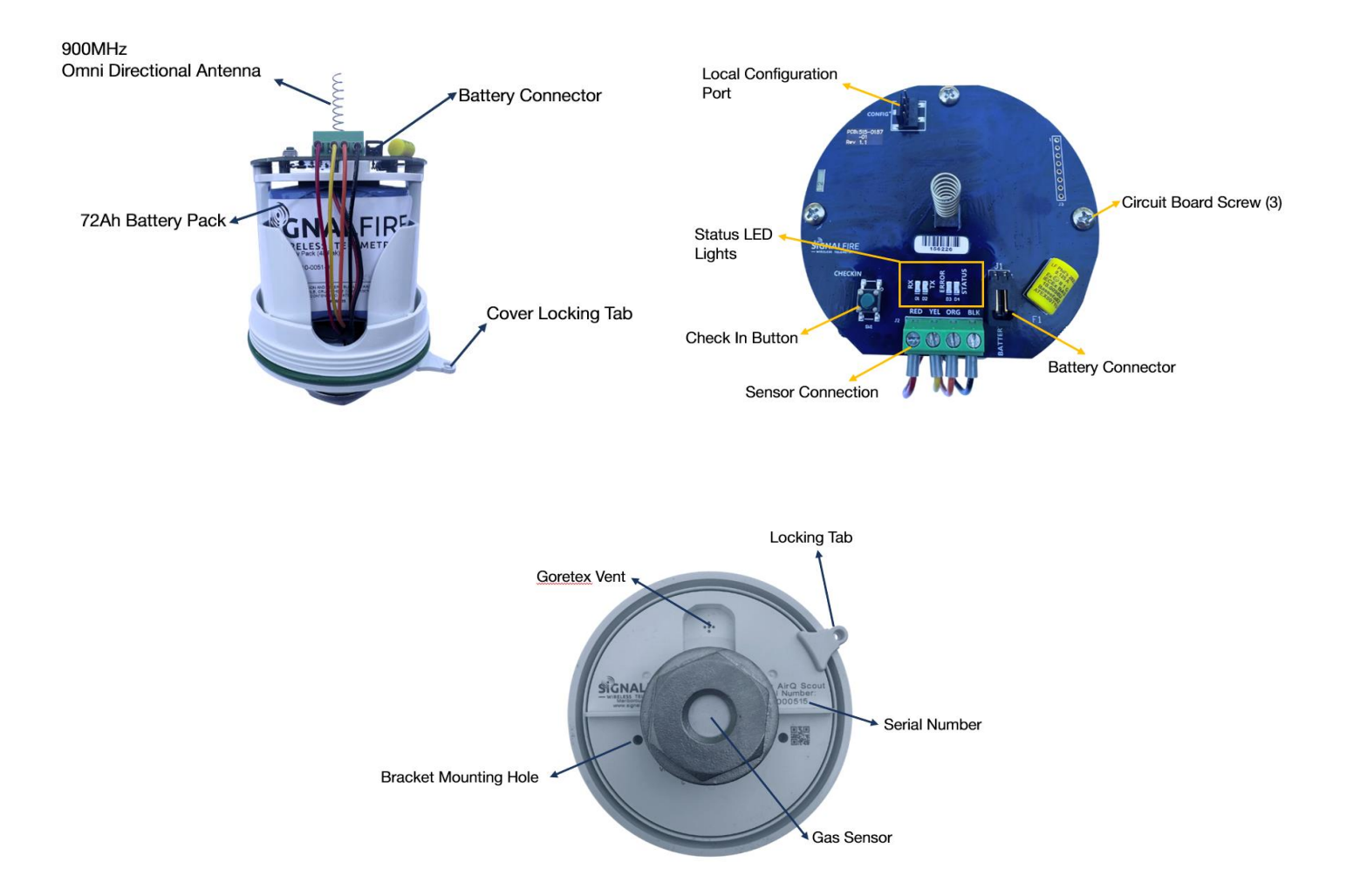

### Dimensions

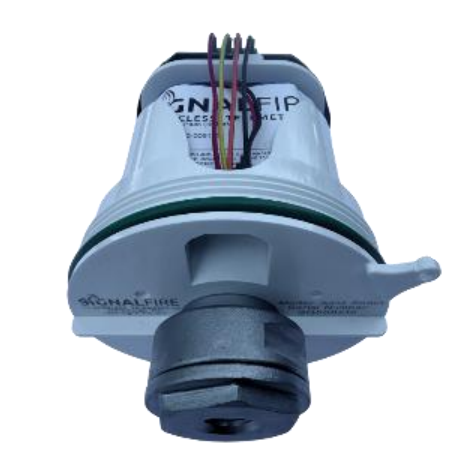

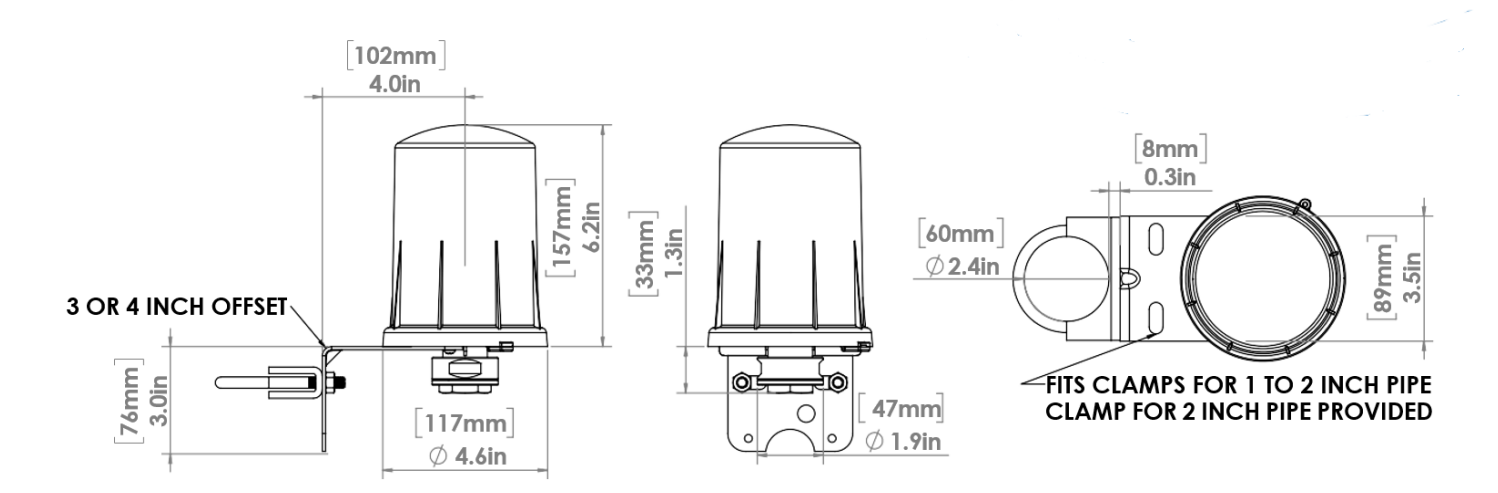

### How To Order

### AIRQ SCOUT WITH SIGNALFIRE 900MHZ RADIO

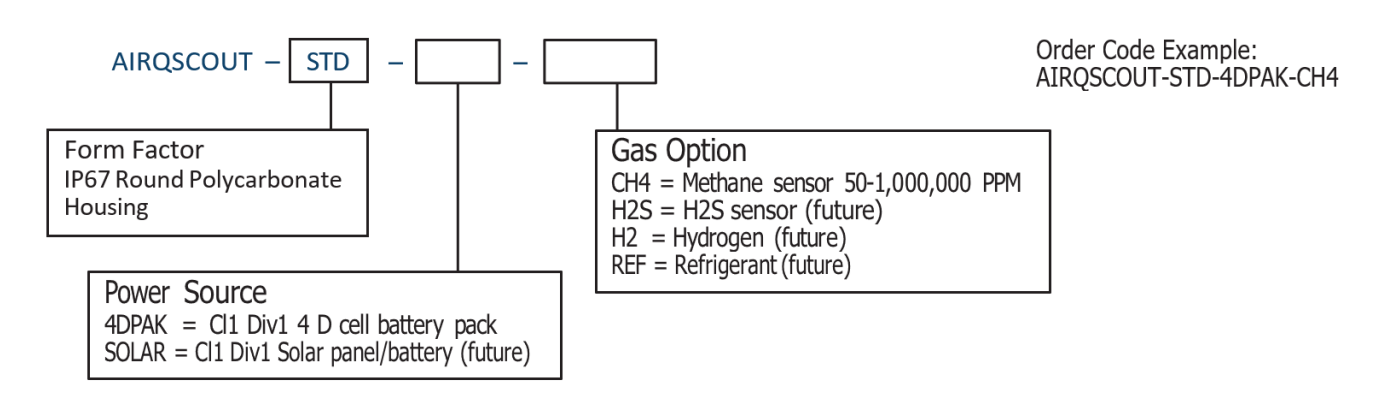

### Setup

The AirQ Scout needs to be set up for correct operation before being fielded. The configurable items include:

- Network selection
- Check-in period selection
- Modbus Server ID setting
- Optional alarm thresholds

All settings are made using the SignalFire Toolkit PC application and a USB-serial programming cable available from SignalFire.

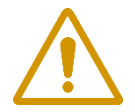

WARNING: Perform the steps in this section (Setup) in a safe location only. AVERTISSEMENT: Suivez les étapes de cette section (Configuration) dans un endroit sûr uniquement.

### Using the SignalFire Toolkit

The SignalFire Toolkit application can be downloaded at <u>https://www.signal-fire.com/signalfire-toolkit-software/</u>. After installation, launch the software and the main toolkit window will open:

| SignalFire Toolkit v2.3.5.00 — 🗌 🗙                                                 |
|------------------------------------------------------------------------------------|
| File Options Updates Tools Help                                                    |
|                                                                                    |
| Select COM Port to Auto-Detect Auto-Detect Device on COM Port Customer Login: None |
| Select Device                                                                      |
| AirQ Scout V Open Device Window                                                    |
| Tech Support: support@signal-fire.com or (978)-212-2868 ext. 2                     |

Select the COM port associated with the AirQ Scout and click "Auto-Detect Device on COM Port." This will open the device configuration window, where all device settings can be configured.

| File Settings     | Updates Tools He   | elp                  | 3      |                        |              |            | Radio                    | State Connecte | d -74d |
|-------------------|--------------------|----------------------|--------|------------------------|--------------|------------|--------------------------|----------------|--------|
|                   |                    | RADIO Settings       |        | DEVICE Settings        | 4            | Register V | alues                    |                |        |
| COM Port: COM1    | 19 🗸 Refresh       | Radio Network        | 0 -    | Modbus ID              | 100          | Address    | Description              | Value          |        |
| CON               | 119 Open           |                      |        |                        |              | 3000-3001  | Concentration (ppm)      | 0              |        |
|                   | -                  | Radio Network Group  | 0 -    | Node Name              |              | 3002-3003  | Concentration (% LEL)    | 0              |        |
| Open              | Close Offline      | Enable Engration     |        | Chaolkin Interval      | 15 minutes 💌 | 3004-3005  | Gas ID                   | 0              |        |
|                   |                    |                      | Help   | Checkin Interval       | 15 minutes   | 3006-3007  | Absolute Humidity (a/m³) | 4.305389       |        |
| Refresh Info      | Apply All Settings | Key: sfunive         | ersity | Sensor Sample Interval | 5 seconds ×  | 3008-3009  | Relative Humidity (%RH)  | 21.72168       |        |
| Product           | AirQ Scout         | ]                    |        |                        |              | 3010-3011  | Temperature (°C)         | 22.4           |        |
| Mainboard Version | 0.01               | SENSOR Settinge      | 5      |                        |              | 3012-3013  | Pressure (kPa)           | 98.08701       | 2<br>2 |
| Radio Version     | 2.55 (sleeping)    | JENJON Jettings      |        |                        |              | 3014       | Sensor Status            | 0x00           |        |
| Radio Address     | 160934             | Operational Mode     |        | E                      |              | 3015       | Alarm High Alert         | 0              |        |
| Gas Sensor        | Detected           | operational mode     | ۲      |                        |              | 3016-3017  | Alarm High Threshold (pp | m) 1000        |        |
| Sensor Type       | 0x05               |                      | 10     |                        |              | 65523      | Low Battery Alarm        | 0              |        |
| Software Version  | 4.2.2.0            |                      | Nam TU | ppm C                  |              | 65532      | Battery Voltage (mV)     | 3480           |        |
| Hardware Verson   | 1.0                | Nam Dattany Life Cat |        | O                      |              | _          |                          |                |        |
| Protocol Version  | 2.0                | 2 77 years           | limate |                        |              |            |                          |                |        |
| Serial Number     | B224300654         | 3.77 years           |        | -                      |              |            |                          |                |        |
| Sensor SKU        | MPSM10-S40501-E0   |                      |        |                        |              |            |                          |                |        |
| Manufacture Date  | 02/28/2024         |                      | 7      |                        |              |            | Lindata Danata d Ca      | anaar Values   |        |
| Calibration Date  | 02/28/2024         |                      |        |                        |              |            | Update Reported Se       | ensor values   |        |

| 1 | Serial Port Settings  | 2 | Scout Information        |
|---|-----------------------|---|--------------------------|
| 3 | Radio Settings        | 4 | Node Device Settings     |
| 5 | Operation Mode        | 6 | Alarm Threshold Settings |
| 7 | Battery Life Estimate | 8 | Modbus Register Values   |
| 9 | Connection Status     |   |                          |

### **Network Setting**

The network is set using the SignalFire Toolkit. The network, network group, and corporate ID/encryption key **settings must match those of the gateway for them to communicate**. When any setting is changed, it will be highlighted yellow, indicating it has not actually been written to memory. To apply the desired settings, click the **Apply All Settings** button in the upper left-hand corner, as indicated by the red box in the figure above.

#### Encryption

To protect your over-the-air data and prevent tampering, SignalFire networks come with encryption.

To set up a AirQ Scout to use encryption, click the checkbox labeled **Enable Encryption** inside the **Set Corporate ID** box. All new AirQ come with this option enabled with "signalfire" as the default encryption key. The box will then change into a **Set Encryption Key** box, and it will prompt instead for the encryption key you

| Radio Network       |     | 6 | ÷    |
|---------------------|-----|---|------|
| Radio Network Group |     | 5 | •    |
| Enable Encryption   |     |   | Help |
| Corporate ID:       | 118 |   |      |

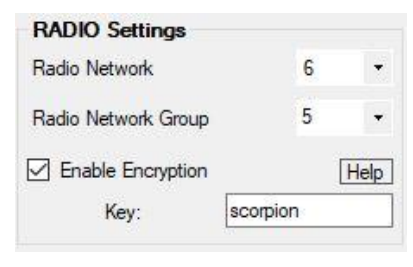

Encryption Enabled

would like to use. Note that keys may not contain spaces or angle brackets. If you are setting up a new network, you will need to set the encryption key on all your devices. If you are adding an AirQ Scout to a legacy network, you can simply set the Corporate ID without clicking the Enable Encryption box, and it will remain compatible with the older system.

It is also possible to hide your encryption key so it cannot be read. This is the most secure option, but if you forget your key, there is no way to recover it – you must reset the key on every device on the network. To enable this option, select **Set Encryption Key Unrecoverable** under the **Settings** menu.

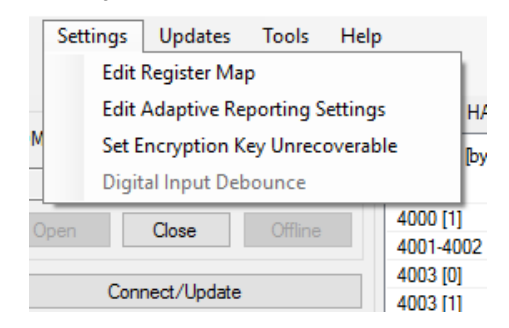

Setting the encryption key to be unrecoverable.

### Modbus ID

The Modbus ID can be set with the SignalFire Toolkit. Each remote device connected to the gateway must have a unique Modbus ID (1-240). Every SignalFire device must have a unique ID to prevent conflicts.

### **Operation Mode**

### Continuous

Sensor continuously powered and sampled every 5-seconds. Values reported every 15 min or immediately by exception. This mode should be used where rapid detection of gas detection is necessary

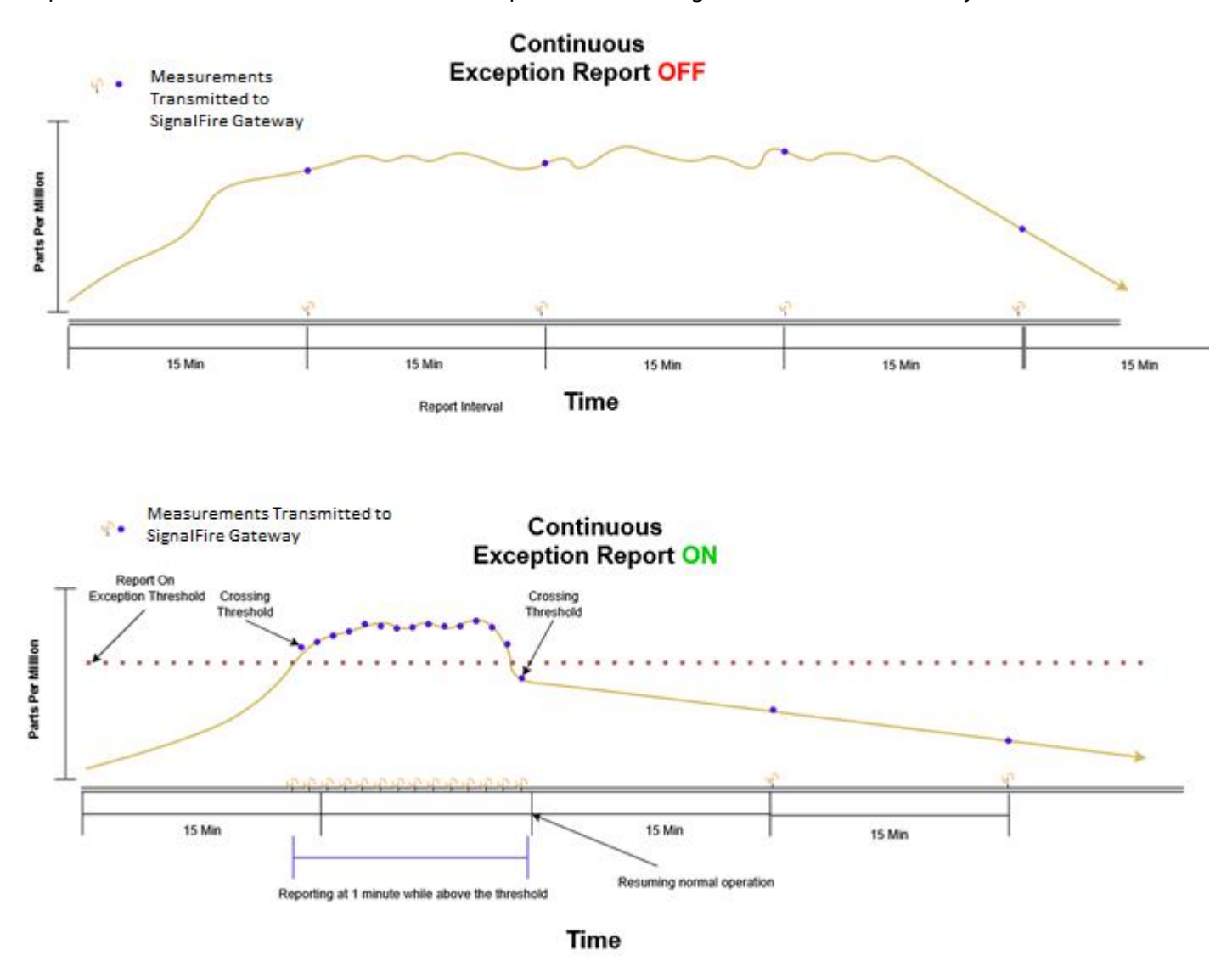

#### Emissions

The default operating mode is emissions mode. In Emissions mode the RANGER will power the gas sensor every 10 minutes for 5-minutes and take 5-second samples during that period. The sensor values will be reported at the end of the 5-minute sample period, then the sensor will be powered off until the next report interval. When **High Concentration Alarm** is enabled, if during the 5-minute sample period the gas concentration crosses the configured threshold, the concentration will be reported immediately and then once a minute for as long as the concentration remains above the threshold. The report interval is configurable. This mode is useful for periodic sniffing for leaks and emissions.

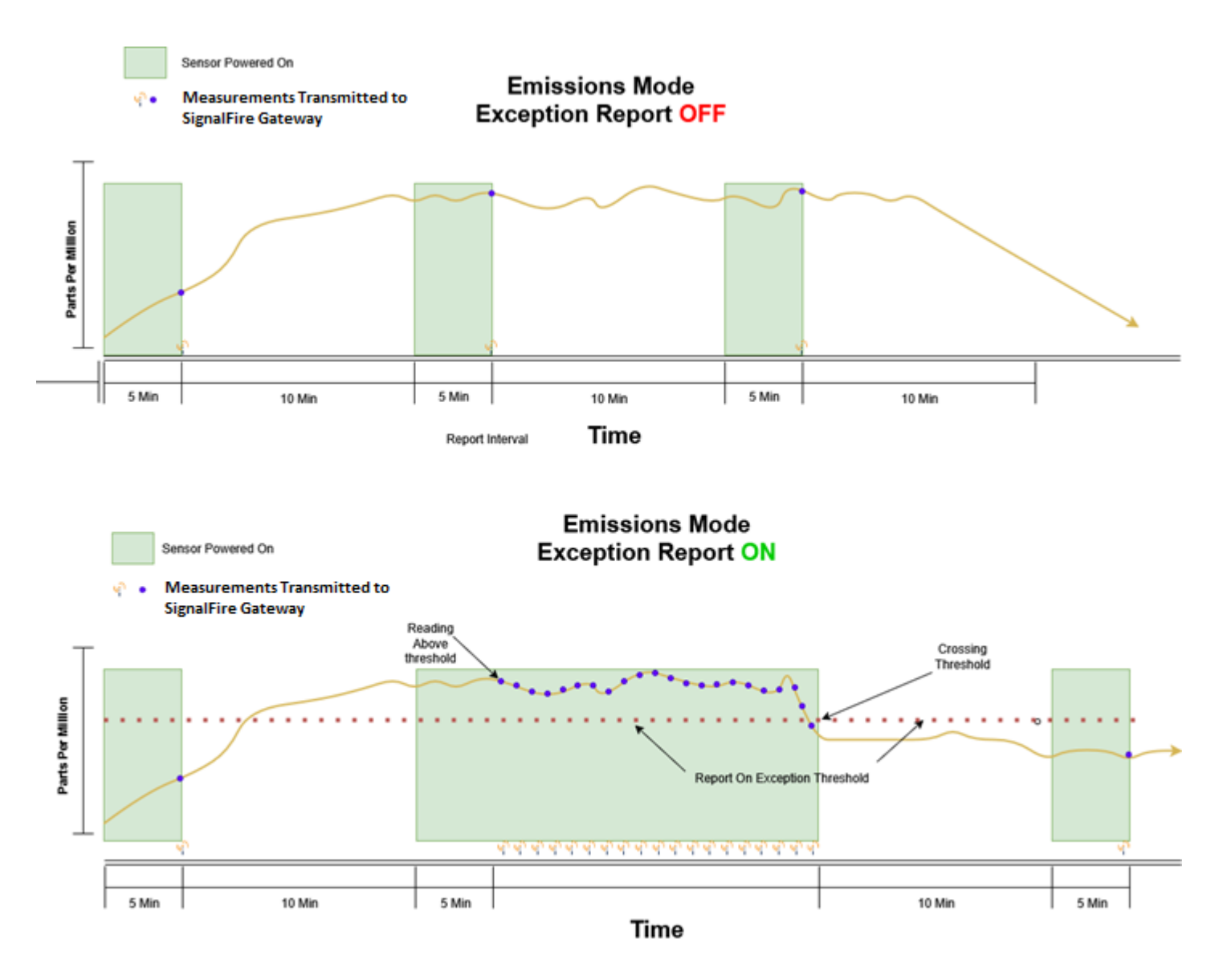

### AirQ Sensor Calibration

The AirQ sensor comes calibrated and does not require calibration in the field.

### **Alarm Threshold Settings**

Optional alarm threshold settings are available which allow for rapid AirQ sample interval (1 minute) and will cause the AirQ Scout to check-in immediately if the threshold is crossed. It will continue to report every 1 minute until the concentration goes **below** the High Concentration Alarm threshold.

| High Concentration Alarm | 1000 | ppm |
|--------------------------|------|-----|
|                          |      |     |

Setting the alarm thresholds.

### **Offline Mode**

Offline Mode is implemented as a battery saving feature for cases when the AirQ Scout is unable to communicate with a Gateway. If the configured check-in interval is less than 15-minutes, and the AirQ Scout cannot contact a Gateway for two consecutive hours it will enter "offline mode". In offline mode the Scout will back off and only attempt to scan for the gateway every 15-minutes. This means that once a Scout enters offline mode, it will take it up to 15-minutes for the Scout to reconnect to a Gateway when the communication issue is resolved. Examples that would cause a Scout to enter offline mode include if it is powered up and installed prior to the Gateway being installed, or if the Gateway were to go offline due to loss of power or other failure.

### Remote Modbus Register Mapping

The Scout Node sends data to a SignalFire Telemetry Modbus Gateway. The data that is sent to the gateway is available at the gateway in registers where it can then be read by a Modbus RTU. Consequently, the node needs to have a unique (to the network it is in) Modbus ID which the gateway will use to store its unique data.

### **Modbus Registers**

Every check-in period, the sensors are read and data is sent to the gateway. The gateway will save the data under the set Modbus ID in 16-bit registers. The register map for this system is below.

| <b>Register Number</b> | <b>Register Address (Offset)</b> | Description                | Datatype |
|------------------------|----------------------------------|----------------------------|----------|
| 43001-43002            | 3000-3001                        | Concentration (ppm)        | FLOAT    |
| 43003-43004            | 3002-3003                        | Concentration (%LEL)       | FLOAT    |
| 43005-43006            | 3004-3005                        | Gas ID                     | FLOAT    |
| 43007-43008            | 3006-3007                        | Absolute Humidity (g/ml)   | FLOAT    |
| 43009-43010            | 3008-3009                        | Relative Humidity (%RH)    | FLOAT    |
| 43011-43012            | 3010-3011                        | Temperature                | FLOAT    |
| 43013-43014            | 3012-3013                        | Pressure (kPa)             | FLOAT    |
| 43015                  | 3014                             | Sensor Status              | UINT16   |
| 43016                  | 3015                             | Alarm High Aert            | UINT16   |
| 43017-43018            | 3016-3017                        | Alarm High Threshold (ppm) | FLOAT    |
| 65523                  | 65523                            | Low Battery Aam            | UINT16   |
| 65532                  | 65532                            | Batt Volt                  | UINT16   |

### **Register Map**

### Mounting and Care

The AirQ Scout comes with a mounting bracket and U-Bolt for mounting to a vertical 2" pipe

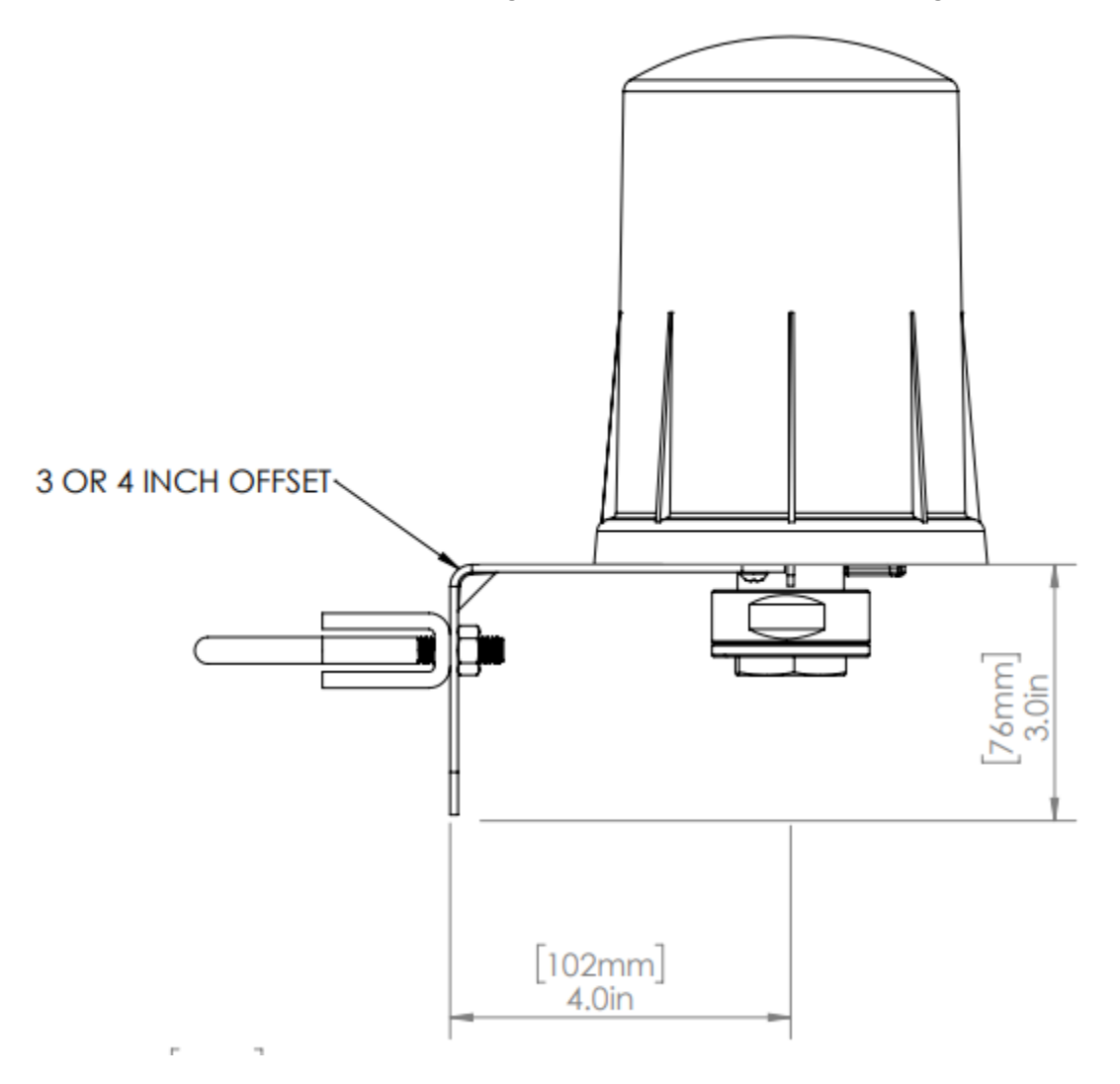

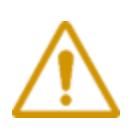

WARNING: The AIRQ SCOUT must be mounted in a location free of high vibrations. Over time vibrations can damage the AirQ or battery pack, which could impair its safety ratings. Do not mount directly to continuous vibrating equipment such as pumps or compressors.

### Internal Lithium Battery Replacement

Battery Packs can be changed with the node in place.

- 1. Unscrew the cover from the base.
- 2. Unplug the battery from the PCB, by depressing the locking clip on the connector.
- 3. Loosen the three screws that attach the circuit board assembly to the base.
- 4. Remove/Replace the battery.
- 5. Re-Install circuit board assembly. Do not overtighten the screws.
- 6. Connect the battery to the main PCB battery connector
- 7. Install the enclosure cover.

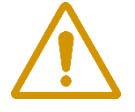

WARNING: Use of any battery other than the SignalFire part number 4DPak will impair the protection provided by the equipment.

AVERTISSEMENT: L'utilisation d'une pile autre que la référence SignalFire 4DPak compromettra la protection fournie par l'équipement.

### **Cleaning Instructions**

The outside of the enclosure may be cleaned with water, mild soap, and a damp cloth as needed. High Pressure washing is not recommended.

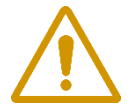

WARNING: Electrostatic Discharge Hazard! Care must be taken to avoid the potential of creating a change on the enclosure or antenna. Do not wipe with a dry cloth. Do not brush against the enclosure with clothing or gloves.

AVERTISSEMENT: Risque de décharge électrostatique! Il faut veiller à éviter tout risque de changement de l'enceinte ou de l'antenne. Ne pas essuyer avec un chiffon sec. Ne pas brosser contre l'enceinte avec des vêtements ou des gants.

### Configuration / Debug

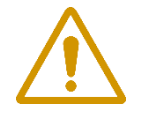

WARNING: Only connect to the debug port in a safe area! AVERTISSEMENT: Se connecter uniquement au port de débogage dans une zone sûre!

Debug and configuration information is available if a connection is made via the debug port on the main board. A USB converter cable (USB-Serial-4PIN, available from SignalFire) must be used for this interface.

Debug and advanced configuration may be done using the SignalFire Toolkit PC application.

### Disposal

To ensure environmental safety and compliance, please follow these disposal instructions for the product and its components:

### Lithium Primary Battery:

This product contains lithium primary batteries, which must be removed before disposal. Lithium batteries must be recycled through specialized facilities due to their fire risk. Do not place batteries in regular trash.

### **Electronic Components:**

This product contains electronics must be recycled through approved e-waste recycling programs. Electronics can contain harmful materials and should be prevented from entering landfills. Do not place electronics in regular trash.

### **Metal Parts:**

Any metal components can be separated and recycled through your local metal recycling facility.

### **Packaging Materials:**

Recycle or reuse packaging materials such as cardboard or plastics, following local recycling guidelines.

For local disposal sites refer to:

- o <u>Call2Recycle</u> (USA, Canada)
- o <u>Earth911</u> (USA, Canada)
- o SERI (International)

In the USA or more information, visit:

- o EPA's battery disposal guide
- o EPA's electronics recycling page

By following these guidelines, you help reduce waste and support environmental sustainability.

| Revision | Date   | Changes/Updates |
|----------|--------|-----------------|
| 1.0      | 5/1/25 | Initial release |
|          |        |                 |

### **APPENDIX - FCC and IC Statements**

Changes or modifications not expressly approved by SignalFire Telemetry, Inc could void the user's authority to operate the equipment.

This device complies with Part 15 of the FCC Rules. Operation is subject to the following two conditions: (1) this device may not cause harmful interference, and (2) this device must accept any interference received, including interference that may cause undesired operation.

This equipment has been tested and found to comply with the limits for a Class B digital device, pursuant to Part 15 of the FCC Rules. These limits are designed to provide reasonable protection against harmful interference in a residential installation. This equipment generates, uses and can radiate radio frequency energy and, if not installed and used in accordance with the instructions, may cause harmful interference to radio communications. However, there is no guarantee that interference will not occur in a particular installation. If this equipment does cause harmful interference to radio or television reception, which can be determined by turning the equipment off and on, the user is encouraged to try to correct the interference by one of the following measures:

- -- Reorient or relocate the receiving antenna.
- -- Increase the separation between the equipment and receiver.
- -- Connect the equipment into an outlet on a circuit different from that to which the receiver is connected.
- -- Consult the dealer or an experienced radio/TV technician for help.

#### WARNING!

#### FCC and IC Radiation Exposure Statement:

This equipment complies with FCC's and IC's RF radiation exposure limits set forth for an uncontrolled environment under the following conditions:

- 1. This equipment should be installed and operated such that a minimum separation distance of 20cm is maintained between the radiator (antenna) & user's/nearby person's body at all times.
- 2. This transmitter must not be co-located or operating in conjunction with any other antenna or transmitter.

Under Industry Canada regulations, this radio transmitter may only operate using an antenna of a maximum (or lesser) gain approved for this transmitter by Industry Canada. To reduce potential radio interference to other users, the antenna type and its gain should be so chosen that the equivalent isotropically radiated power (e.r.i.p.) is not more than that necessary for successful communication.

> Conformément à la réglementation d'Industrie Canada, le présent émetteur radio peut fonctionner avec une antenne d'un type et d'un gain maximal (ou inférieur) approuvé pour l'émetteur par Industrie Canada. Dans le but de réduire les risques de brouillage radioélectrique à l'intention des autres utilisateurs, il faut choisir le type d'antenne et son gain de sorte que la puissance isotrope rayonnée équivalente (p.i.r.e.) ne dépasse pas l'intensité nécessaire à l'établissement d'une communication satisfaisante.

This device complies with Industry Canada licence-exempt RSS standard(s). Operation is subject to the following two conditions: (1) this device may not cause interference, and (2) this device must accept any interference, including interference that may cause undesired operation of the device.

Le présent appareil est conforme aux CNR d'Industrie Canada applicables aux appareils radio exempts de licence. L'exploitation est autorisée aux deux conditions suivantes : (1) l'appareil ne doit pas produire de brouillage, et (2) l'utilisateur de l'appareil doit accepter tout brouillage radioélectrique subi, même si le brouillage est susceptible d'en compromettre le fonctionnement. Technical Support And Contact Information SignalFire Telemetry 140 Locke Dr., Suite B Marlborough, MA 01749

(978) 212-2868 support@signal-fire.com

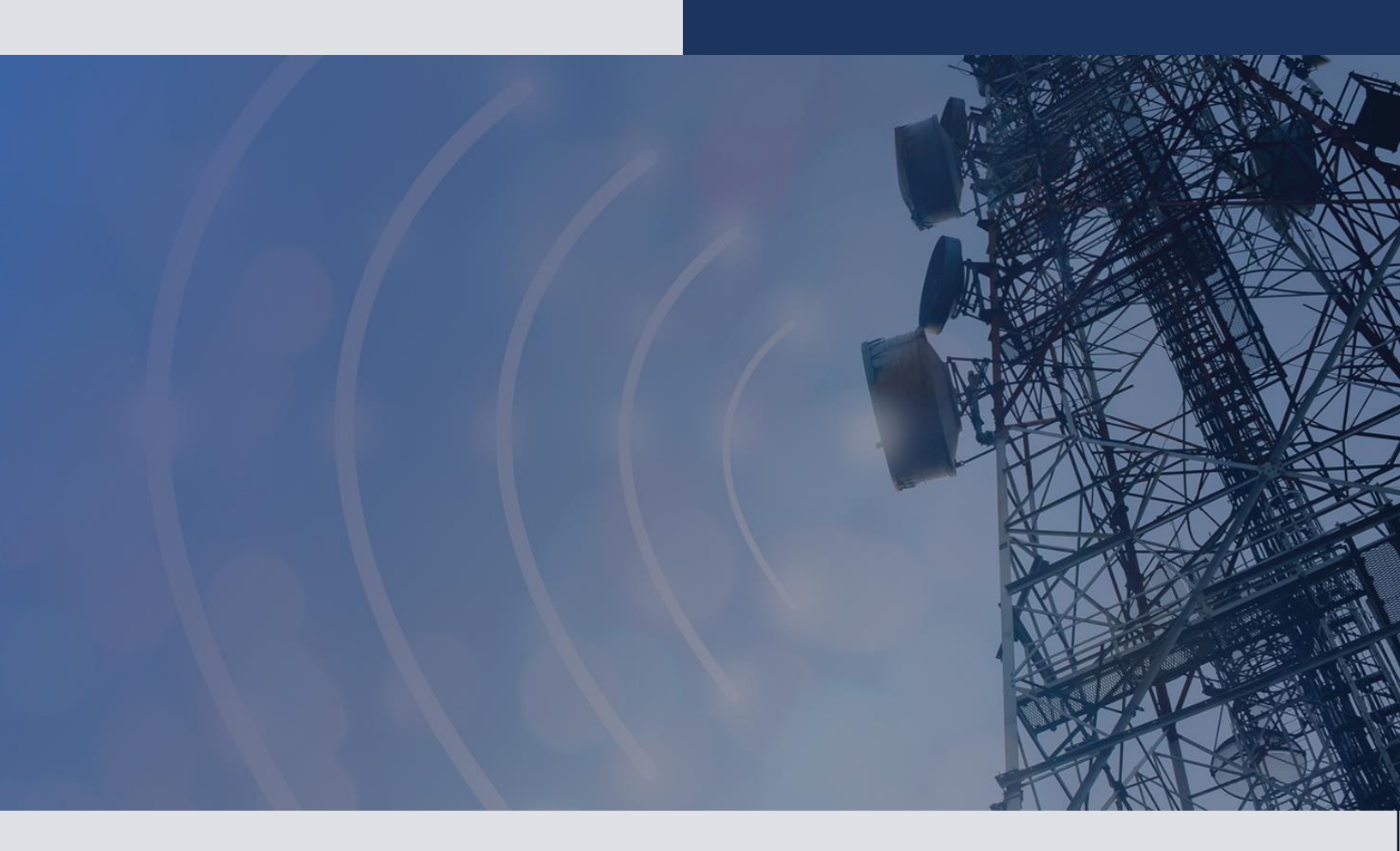

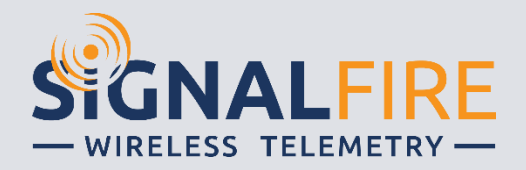